- 1 Abweichende Bestellanschrift erfassen
- 1.1 Formular aufrufen

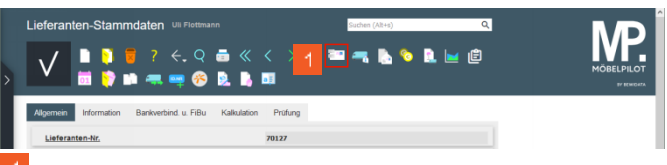

- Klicken Sie auf den Hyperlink Anschriften.
- 1.2 Daten erfassen

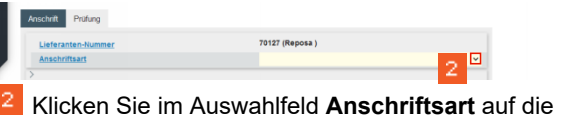

Klicken Sie im Auswahlfeld **Anschriftsart** auf die Schaltfläche **Öffnen**.

| Lieferanten-Nummer | 70127 (Reposa )                 |   |
|--------------------|---------------------------------|---|
| Anschriftsart      |                                 | ~ |
|                    |                                 | ^ |
| inrede             | <ul> <li>1 - Angebot</li> </ul> |   |
| ime 1              | 2 - Auftragsbestätigung         |   |
|                    | 3 - Bestellung                  |   |
| me 2               | 4 - Kaufvertrag                 |   |
| ame 3              | 5 . Liefermise                  |   |

Klicken Sie auf den Listeneintrag Bestellung.

| Anschrift Prüfung  |          |                        |
|--------------------|----------|------------------------|
| Lieferanten-Nummer | 70127 (F | Reposa )               |
| Anschriftsart      | 3 - Best | elung 🗸 🗸              |
| >                  |          |                        |
| Anrede             |          | aus Stammsatz kopieren |
|                    |          |                        |

4 Klicken Sie im Auswahlfeld Anrede auf die Schaltfläche Öffnen.

| Lieferanten-Nummer |                   |   | 70127 (Reposa ) |                        |          |
|--------------------|-------------------|---|-----------------|------------------------|----------|
| Anschriftsart      |                   |   | 3 - Bestellung  |                        | <b>~</b> |
|                    |                   |   |                 |                        |          |
| Anrede             |                   | ~ |                 | aus Stammsatz kopierer |          |
| (ame 1             |                   | ^ |                 |                        |          |
| lame 2             | 0 - frei          |   |                 |                        |          |
| iame 3             | 1 - Herrn         |   |                 |                        |          |
| Strasse            | 2 - Frau          |   |                 |                        |          |
| Postfach           | 3 - Frl.          |   |                 |                        |          |
| PLZ (Strasse)      | 4 - Familie       |   | Ortsbezeichnung |                        |          |
| PLZ (Postfach)     | 5 - Frau und Herm |   | Ortsteil        |                        |          |
| and                | 6 - Herrn Prof.   |   |                 |                        | ~        |
| Iriefanrede        | 7 - Herri Di.     |   |                 |                        |          |

Klicken Sie auf den Listeneintrag Handelsagentur.

Anscheller Anscheller Anscheller Anscheller Anscheller Sensteller Senste

<sup>6</sup> Klicken Sie auf das Eingabefeld **Name 1**.

| Anschrift Prüfung  |                    |    |                 |                        |   |
|--------------------|--------------------|----|-----------------|------------------------|---|
| Lieferanten-Nummer |                    |    | 70127 (Reposa ) |                        |   |
| Anschriftsart      |                    |    | 3 - Bestellung  |                        | ~ |
| >                  |                    |    |                 |                        |   |
| Anrede             | 9 - Handelsagentur | ~  |                 | aus Stammsatz kopieren |   |
| Name 1             |                    |    |                 |                        |   |
| Name 2             |                    | 10 |                 |                        |   |
| Name O             |                    |    |                 |                        |   |

7 Geben Sie M. Sonderkamp im Feld Name 1 ein.

|                |                | 2 - Bastellung         |
|----------------|----------------|------------------------|
|                |                | 3 - Destending         |
|                |                |                        |
| landelsagentur | ~              | aus Stammsatz kopieren |
|                |                | M. Sonderkamp          |
|                |                |                        |
|                |                |                        |
|                |                |                        |
|                | landelsagentur | landelsagentur v       |

<sup>8</sup> Klicken Sie auf das Eingabefeld **Strasse**.

| Lieferanten-Nummer |                    |    | 70127 (Reposa ) |                        |
|--------------------|--------------------|----|-----------------|------------------------|
| Anschriftsart      |                    |    | 3 - Bestellung  |                        |
|                    |                    |    |                 |                        |
| Anrede             | 9 - Handelsagentur | ~  | 0               | aus Stammsatz kopieren |
| Name 1             |                    |    | M. Sonderkamp   |                        |
| Name 2             |                    |    |                 |                        |
| Name 3             |                    |    |                 |                        |
| Strasse            |                    | 0  |                 |                        |
| Postfach           |                    | ю. |                 |                        |
| PLZ (Strasse)      |                    | 9  | Ortsbezeichnung |                        |
| DL7 (Dortfach)     |                    |    | Ortetail        |                        |

Geben Sie Viktoriastr. 329 im Feld Strasse ein.

| Lieferanten-Nummer |                    |   | 70127 (Reposa )  |                        |
|--------------------|--------------------|---|------------------|------------------------|
| Anschriftsart      |                    |   | 3 - Bestellung   | ~                      |
|                    |                    |   |                  |                        |
| Anrede             | 9 - Handelsagentur | * | 0                | aus Stammsatz kopieren |
| lame 1             |                    |   | M. Sonderkamp    |                        |
| Name 2             |                    |   |                  |                        |
| Name 3             |                    |   |                  |                        |
| Strasse            |                    |   | Viktoriastr. 329 |                        |
| Postfach           |                    |   |                  |                        |
| PLZ (Strasse)      | م                  | 9 | Ortsbezeichnung  |                        |
| DI 7 (Dostfach)    |                    |   | Ortsteil         |                        |

Klicken Sie auf das Eingabefeld PLZ (Strasse).

| Lieferanten-Nummer |                    |     | 70127 (Reposa )  |                        |
|--------------------|--------------------|-----|------------------|------------------------|
| Anschriftsart      |                    |     | 3 - Bestellung   | ~                      |
| >                  |                    |     |                  |                        |
| Anrede             | 9 - Handelsagentur | ~   |                  | aus Stammsatz kopieren |
| Name 1             |                    |     | M. Sonderkamp    |                        |
| Name 2             |                    |     |                  |                        |
| Name 3             |                    |     |                  |                        |
| Strasse            |                    |     | Viktoriastr. 329 |                        |
| Postfach           |                    |     |                  |                        |
| PLZ (Strasse)      |                    | Q 0 | Ortsbezeichnung  |                        |
| PLZ (Postfach)     |                    |     | Ortsteil         |                        |

Geben Sie 45772 im Feld PLZ (Strasse) ein.

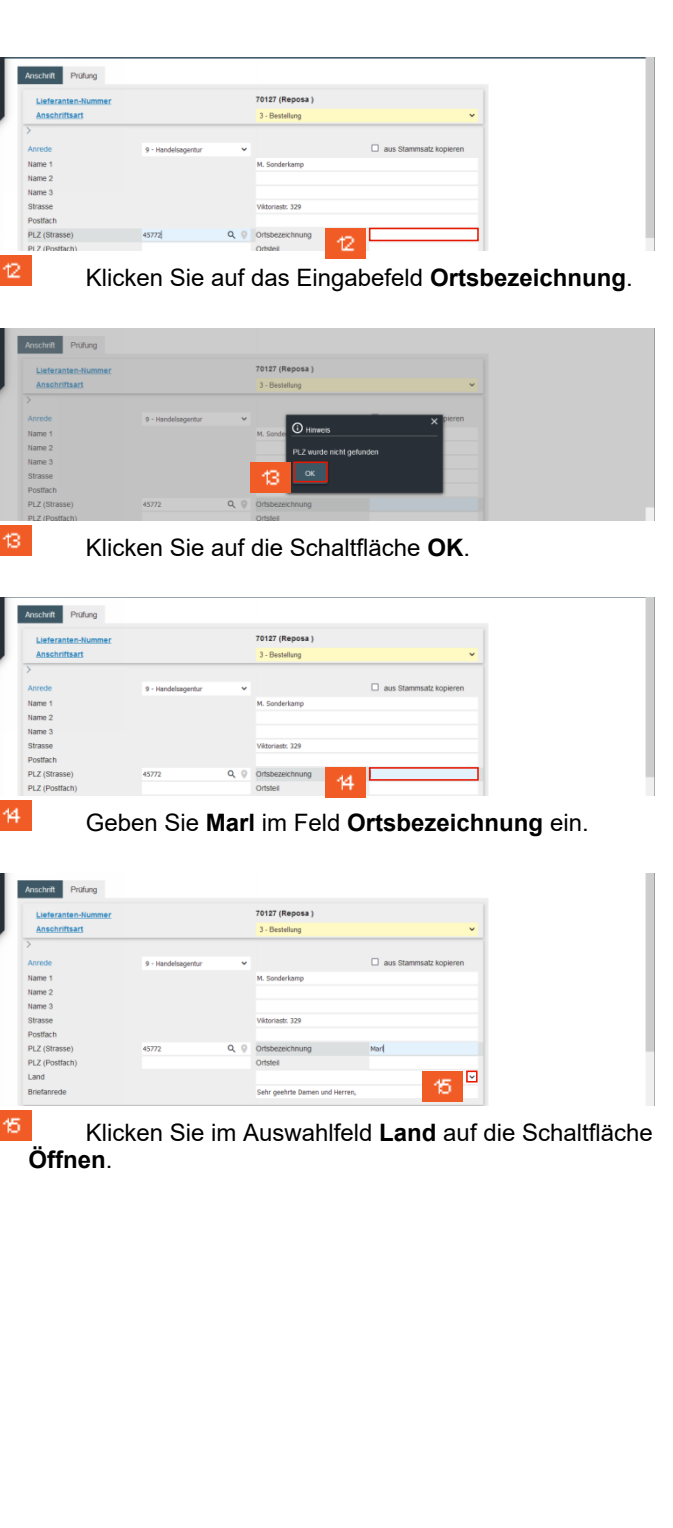

| Lieferanten-Anschrifter |                    |     | Suchen (Alt+s) Q                                         |
|-------------------------|--------------------|-----|----------------------------------------------------------|
| V • • •                 | ? 🗧 🧟              |     | AT - Osterrech<br>BE - Belgen<br>Cri - Schweiz vriesenz  |
| Anschrift Prüfung       |                    | 16  | CZ - Turbedrische Republik DE - Deutschlend DK - Dhemark |
| Lieferanten-Nummer      | _                  |     | EE - Estland                                             |
| Anschriftsart           |                    |     | ES - Spatien                                             |
| >                       |                    |     | II - Talen                                               |
| Anrede                  | 9 - Handelsagentur | ~   | LI - Liechtenstein                                       |
| Name 1                  |                    |     | LU - Luxemburg                                           |
| Name 2                  |                    |     | NL - Niederlande                                         |
| Name 3                  |                    |     | NO - Norwegen                                            |
| Strasse                 |                    |     | PL - Polen                                               |
| Postfach                |                    |     | PT - Portugel                                            |
| PLZ (Strasse)           | 45772              | 0.0 | SE - Schweden                                            |
| PLZ (Postfach)          |                    |     | SI - Slovenien                                           |
| Land                    |                    |     | ~                                                        |
| Briefanrede             |                    |     | Sehr geehrte Damen und Herren,                           |
| Billioka                | n Sia a            | . f | den Lieteneintrea Deuteebland                            |

Klicken Sie auf den Listeneintrag Deutschland.

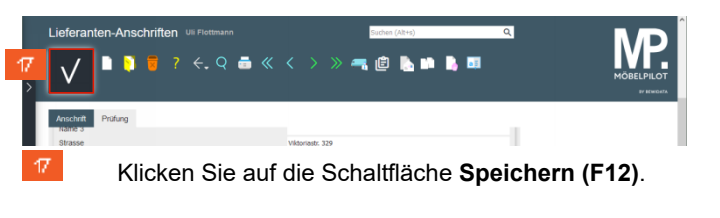

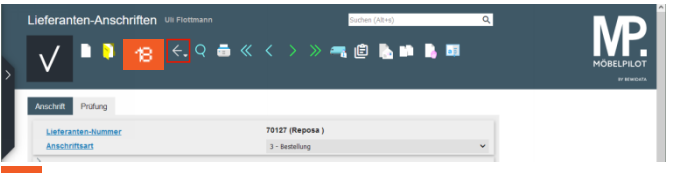

Klicken Sie auf die Schaltfläche Zurück (Strg+R).

| √                                                  | ? ←.Q = ≪<br>= ∞ % № .                      | < > » 🔤 🔫                                   | Ъ 💊 💄 🖃 🛱                                             |              |
|----------------------------------------------------|---------------------------------------------|---------------------------------------------|-------------------------------------------------------|--------------|
| Algemein Information B                             | lankverbind. u. FiBu Kalkulatio             | n Prüfung                                   |                                                       | #/ Heads     |
| Belegversand via                                   |                                             | 3 - EDI                                     | ~                                                     |              |
| > sonstiges                                        |                                             |                                             |                                                       |              |
| Kunden-Nr. bei Lieferant                           | 130163                                      | ILN Nummer                                  |                                                       |              |
| Lieferantengruppe                                  |                                             | Lieferantenmerker                           | ~                                                     |              |
|                                                    | Auftragsinfo bei Küchenaufträg              | en auf Bestellung drucken                   | Aufkleber nicht über Stapel drucken                   |              |
| Umsatzgruppe                                       | Q                                           |                                             | Auftragsbestätigung                                   |              |
|                                                    | Kurzbezeichnung in Kommission               | n bei EDI-Bestellung                        | Deaktiviert                                           | V            |
| I.Nr. Arrede Name<br>Hern Pothast S                | Abtellung Telefon<br>Sachbearbeiter +49 564 | Telefax Mobil-Telef<br>15 789332 📞          | n E-Mail<br>pottnast@reposa.de 2                      | _            |
| onditionsart Rabatt 1<br>K (Haussonderkonditisn) 5 | Rabatt2 Rabatt3 Rabatt4 Raba                | itt 5 Skonto % incl.Sofortbonus Skorth<br>5 | Tage Nettotage Zuschlag Abschlag Soli-Kalkut<br>45 50 | ation<br>205 |
| eferanten Nummer Anschriftsa                       | at Objektversion Anrede                     | Name 1 Name 2 Nam                           | a 3 Ortsteil Strasse Postfach                         |              |
| 127 3 (Bestellun                                   | g) 0 Handelsagentur                         | M. Sonderkamp                               | Vildoriastr. 329                                      |              |
|                                                    |                                             |                                             |                                                       |              |